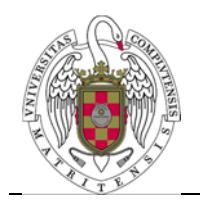

Configuración de un perfil para conectarse a Eduroam en Linux

Página **1** de **6** 

En primer lugar, lanzamos nuestro navegador preferido (Firefox, por ejemplo) y se teclea en la barra del navegador <u>http://cat.eduroam.org</u>

| 🔶 🔒 https://cat.                                                                                                    | eduroam.org                                                                                                  | 🗇 🔻 🕐 🚼 🔻 app to capture scree 🔍 🥤                                                                                                    |
|----------------------------------------------------------------------------------------------------|----------------------------------------------------------------------------------------------------|----------------------------------------------------------------------------------------------------|
| Bienvenido a<br>eduroam Confi<br>Ver esta pågina en <u>Cat</u><br><u>Srpski Suomi</u>                                                                                               | eduroam CAT<br>guration Assistant Tool<br>lab Deutsch Endehl(GB) Esnañol Francais Galego Hrvatski Italiano h | Korsk Polski Portuguets Stovenčina Stovenščina de<br>nicio                                                                                                    |
| Sobre eduroam CAT<br>Sobre eduroam CAT<br>Iérminos de uso<br>FAQ<br>Reportar un<br>problema<br>Convieteire en<br>desarroliador de CAT<br>administrador<br>eduroam:<br>administrador | La instalación de eduroam hé<br>Linux<br>distribuciones princip<br>Paquete construido para tu institució     | Information * This installer has been prepared for University of Samplecity More information and commerses: BMA: enterganadissempicety x WWX: http:/reduraam.samplecity.x Installer created with software from the GEANT project. |
| educam CAT. Version                                                                                                    | usuario de e<br>descarga tu instal                                                                           | eduroam:<br>lador eduroam                                                                                                    |

A continuación, cliqueamos sobre Usuario de eduroam, con lo que aparecerá una nueva ventana en la que podrás elegir la configuración correspondiente a tu Universidad. Nos aparecerá un menú con un listado de Universidades

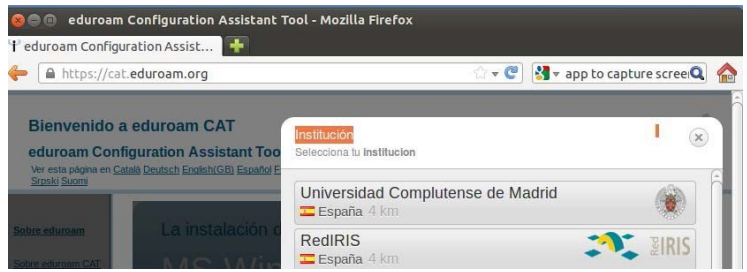

Cliquearemos sobre Universidad Complutense de Madrid

A continuación, nos aparecerá una ventana en la que podremos seleccionar la configuración para el sistema operativo con el que nos queremos conectar.

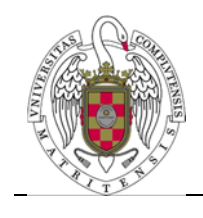

Configuración de un perfil para conectarse a Eduroam en Linux

Página **2** de **6** 

| CAT was recei  | ntly upgraded to version 1.1.1 Please repo | rt any issues to the mailing list cat-users@lists. |
|----------------|--------------------------------------------|----------------------------------------------------|
| Bienven        | ido a eduroam CAT                          |                                                    |
| eduroam        | Configuration Assistant Too                | 1                                                  |
| Ver esta págia | na en Български Català Čeština Deutsch E   | indish(GB) Español Francais Galego Hrvatski It     |
| Institución    | seleccionada: Universidad Compl            | utense de Madrid selecciona otra                   |
| Si encuentra   | as problemas, puedes obtener ayuda         | de tu organización en:                             |
| Página web:    | http://www.ucm.es/ssii/ed                  | furoam                                             |
| correo electro | nico: <u>caussii@pas.ucm.es</u>            |                                                    |
| Elige el insta | lador que quieres descargar                |                                                    |
|                | MS Windows 10                              |                                                    |
|                | MS Windows 8, 8,1                          |                                                    |
| Ma (           | MS Windows 7                               |                                                    |
|                | MS Windows Vista                           |                                                    |
|                | Apple OS × El Capitan                      |                                                    |
|                | Apple OS X Yosemite                        |                                                    |
|                | Apple OS × Mavericks                       | i)                                                 |
|                | Apple OS X Mountain Lion                   |                                                    |
|                | Apple OS X Lion                            |                                                    |
|                | Apple iOS mobile devices (iOS 7 and above) | 1                                                  |
|                | Apple iOS mobile devices (iOS 5 and 6)     |                                                    |
| Δ.             | Linux                                      |                                                    |
| 0              | Chrome OS                                  |                                                    |
| •              | Android 6.0 Marshmallow                    | na                                                 |
|                | Android 5.0 Lolipop                        | 17                                                 |
|                | Android 4.4 KitKat                         |                                                    |
|                | Android 4.3                                |                                                    |
| <eap></eap>    | Configuración EAP                          | 80                                                 |

Si queremos conectarnos con Linux cliqueamos sobre el icono de Linux Al cliquear, nuestra navegador preguntará si queremos bajar el script de configuración de Eduroam.

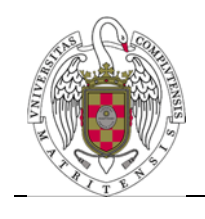

Configuración de un perfil para conectarse a Eduroam en Linux

Página **3** de **6** 

| 😣 🗈 Abriendo eduroam-linux-UCdM.sh                                  |
|---------------------------------------------------------------------|
| Ha escogido abrir                                                   |
| eduroam-linux-UCdM.sh                                               |
| que es de tipo: archivo SH (11,2 KB)<br>de: https://cat.eduroam.org |
| ¿Qué debería hacer Firefox con este archivo?                        |
| O Abrir c <u>o</u> n Examinar                                       |
|                                                                     |
| Hacer esto automáticamente para estos archivos a partir de ahora.   |
| Cancelar Aceptar                                                    |

A continuación, abriremos una sesión de terminal iremos al directorio donde se haya bajado el script .

7.

Escribiremos, sin cambiar de usuario:

bash eduroam-linux-UCdM.sh

Nos aparecerá una ventana de información en la que el Script muestra la información corporativa.

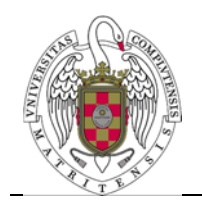

Configuración de un perfil para conectarse a Eduroam en Linux

Página **4** de **6** 

| 80 | Información                                                                 |
|----|-----------------------------------------------------------------------------|
| i  | Este instalador ha sido preparado para Universidad<br>Complutense de Madrid |
|    | Más información y comentarios:                                              |
|    | EMAIL: caussii@pas.ucm.es<br>WWW: http://www.ucm.es/ssii/eduroam            |
|    | Instalador creado con software del proyecto GEANT.                          |
|    |                                                                             |
|    |                                                                             |
|    |                                                                             |
|    |                                                                             |
|    | Aceptar                                                                     |

Cliquearemos sobre aceptar. Aparecerá una nueva ventana que preguntará si queremos continuar.

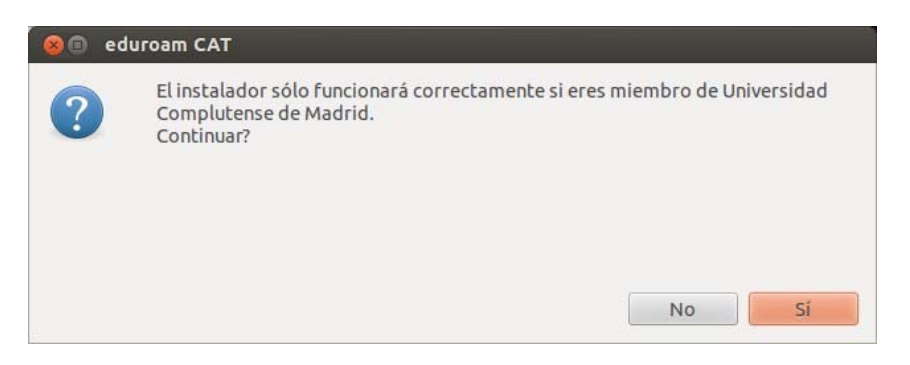

Se responderá que Sí.

Nos saldrá una nueva ventana que pedirá que introduzcamos nuestro identificador de usuario.

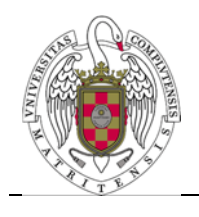

Configuración de un perfil para conectarse a Eduroam en Linux

Página **5** de **6** 

| 😣 🗈 Añadir u     | na entrada r  | nueva   |
|------------------|---------------|---------|
| introduce tu ide | ntificador de | usuario |
| usuario@ucm.e    | 25            |         |
|                  | Cancelar      | Aceptar |

En **introduce tu identificador de usuario** pondremos nuestra dirección de correo, por ejemplo: <u>Usuario@ucm.es</u>

A continuación, aparecerá una nueva ventana en la que nos pedirá una contraseña.

| 80     | Añadir una entrada nueva |
|--------|--------------------------|
| introd | luce tu contraseña       |
| •••••  | •                        |
|        | Cancelar Aceptar         |

volverá a pedirnos que repitamos la contraseña.

| 😣 🗊 🛛 Aña   | dir una entrada | nueva   |
|-------------|-----------------|---------|
| repete tu c | ontraseña       |         |
| •••••       |                 |         |
|             | Cancelar        | Aceptar |

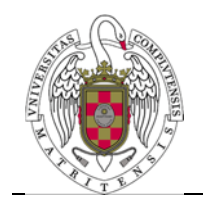

Configuración de un perfil para conectarse a Eduroam en Linux

Página **6** de **6** 

A continuación, aparecerá una nueva ventana que nos confirma que la instalación es correcta.

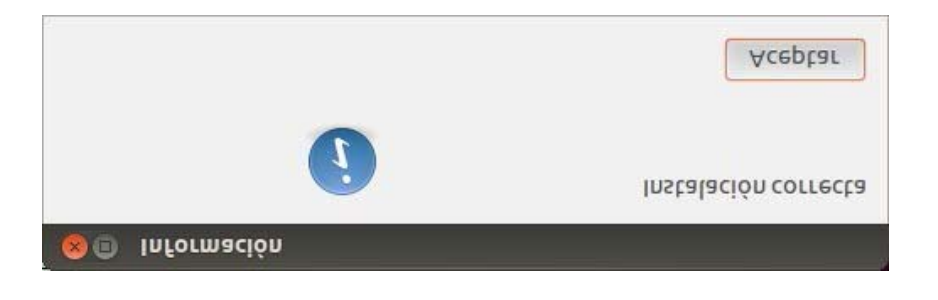

A partir de ahora, cada vez que queramos conectarnos a eduroam, desplegaremos el menú WiFi y elegiremos eduroam.

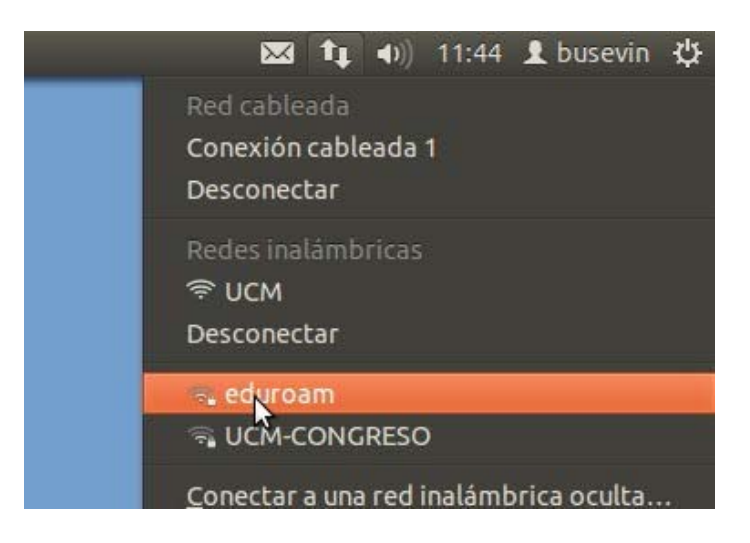